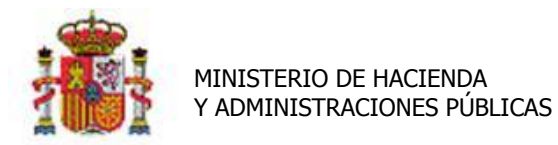

SECRETARÍA DE ESTADO DE PRESUPUESTOS Y GASTOS

INTERVENCIÓN GENERAL DE LA ADMINISTRACIÓN DEL ESTADO

# Gestión de Ficheros en Inventario.

# Tabla de contenido

| IN | TRODI | UCCIÓN                                                    | 2  |
|----|-------|-----------------------------------------------------------|----|
| 1  | AL    | TA Y ASOCIACIÓN DE FICHEROS A BIENES                      | 2  |
|    | 1.1   | ALTA Y ASOCIACIÓN PUNTUAL DE UNA IMAGEN A UN BIEN         | 2  |
|    | 1.1   | 1.1         Alta y Asociación de una imagen nueva.        | 3  |
|    | 1.1   | 1.2 Asociación de una imagen ya existente                 | 4  |
|    | 1.2   | Asociación puntual de un documento a un bien              | 6  |
| 2  | GE    | STIÓN Y MANTENIMIENTO DEL CATÁLOGO DE IMÁGENES/FICHEROS   | 9  |
|    | 2.1   | ALTA DE FICHEROS                                          | 9  |
|    | 2.2   | CONSULTA Y MANTENIMIENTO DE FICHEROS                      | 10 |
|    | 2.3   | Exportación de ficheros                                   | 12 |
| 3  | AL    | TA MASIVA DE FICHEROS Y ASOCIACIÓN POSTERIOR A LOS BIENES | 13 |
|    | 3.1   | OBTENER, RELLENAR Y CARGAR LA PLANTILLA "ALTA FICHEROS"   | 14 |
|    | 3.2   | ASOCIACIÓN MASIVA DE FICHEROS A BIENES                    | 15 |
|    | 3.3   | DESASOCIAR Y ELIMINAR FICHEROS                            | 16 |
| 4  | со    | INSULTA DE BIENES ASOCIADOS A FICHEROS                    | 16 |

# Historial de versiones

| Fecha versión | Descripción                                                            |
|---------------|------------------------------------------------------------------------|
| 20151130      | Tercera versión. Se añade apartado 3.3 Desasociar y eliminar ficheros. |
| 20151001      | Segunda versión. Revisión general del documento.                       |
| 20150825      | Primera versión. Nueva Gestión de Ficheros                             |

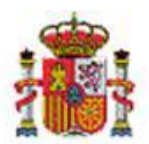

INTERVENCIÓN GENERAL DE LA ADMINISTRACIÓN DEL ESTADO

## Introducción

De forma general, el módulo de Inventario permite asociar cualquier tipo de fichero a los bienes, es decir, imágenes, documentos, hojas Excel, etc...

A lo largo de esta guía, se realizan ejemplos concretos con imágenes y documentos, por lo que se utilizan los conceptos *imagen y/o documento* siendo *fichero* el concepto genérico que abarca a todos ellos.

A la hora de fotografiar los bienes, se ha tomado como criterio general que para bienes idénticos se almacene una única imagen y posteriormente se asocie la misma imagen a los n bienes idénticos inventariados.

La primera vez que adjunte una imagen nueva a un bien, ésta quedará almacenada en su unidad de tramitación para su posterior asociación a cualquier otro bien.

La asociación de ficheros a bienes se permite tanto de forma *puntual* como *masiva*. El alta de una nueva imagen puede realizarse desde un bien concreto o desde la gestión de ficheros. En los siguientes apartados se desarrollan las distintas posibilidades.

## 1 Alta y asociación de ficheros a bienes.

Los ficheros adjuntos a los bienes se gestionan y consultan desde la propia ficha del bien, en la pestaña denominada *Ficheros Adjuntos*.

## **1.1** Alta y asociación puntual de una imagen a un bien.

Desde el menú *Gestión de Bienes*, aplique los filtros necesarios para localizar el bien al que quiere adjuntar una imagen, en el ejemplo concreto, la foto de una silla verde giratoria con brazos.

Pulse sobre el enlace del código de bien para recuperar su ficha.

| ROLLA2<br>Modificar Bajas Exportar Volver                                                                                                    | Constant Constant Con |    |  |  |  |  |  |
|----------------------------------------------------------------------------------------------------|----------------------------------------------------------------------------------------------------|----|--|--|--|--|--|
| de Bienes - Resultado de la consulta                                                                                                    |                                                                                                    |    |  |  |  |  |  |
| Ejercicio: 201 * indica un campo oblig                                                                                                    |                                                                                                    |    |  |  |  |  |  |
| <u>Código</u> Descripción <u>Etiqueta Externa</u> <u>Ne</u> <u>Situación jurídica</u> <u>Estado</u>                                                | Fecha<br>alta                                                                                                    |    |  |  |  |  |  |
| I 19992600-AA-1336-VL     SILLA BRAZOS CON RUEDAS GIRATORIO RESPALDO ALTO<br>TELA VERDE     017136     01 - Bienes<br>patrimoniales     Alta     0 | J1/01/1999                                                                                                    | 99 |  |  |  |  |  |

Imagen 1.Enlace a la ficha de un bien.

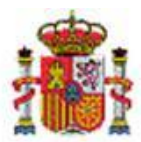

INTERVENCIÓN GENERAL DE LA ADMINISTRACIÓN DEL ESTADO

| En la | ficha d | el bien, | pulse | sobre | la | pestaña. | Ficheros | adjuntos. |
|-------|---------|----------|-------|-------|----|----------|----------|-----------|
|-------|---------|----------|-------|-------|----|----------|----------|-----------|

| Naturaleza 2600                 | - Mobiliario de oficina                                                                                         |
|---------------------------------|----------------------------------------------------------------------------------------------------|
| Generales Ubicación Desglose de | e valores Costes Descriptivos Seguimiento Seguros Gastos Observaciones Ficheros adjuntos                        |
| Descripción del bien *          | SILLA BRAZOS CON RUEDAS GIRATORIO RESPALDO ALTO TELA VERDE                                                      |
| Multiplicidad *                 | Único 💌                                                                                                    |
| Naturaleza *                    | 2600 - Mobiliario de oficina 💿 histórico                                                                        |
| Sub-share t                     |                                                                                                    |
| Subhaturaleza                   | U1 - Mobiliario de oricina (Mobiliarios, enseres y demas equipos de oricina, exc V                              |
| Familia *                       |                                                                                                    |
| Subfamilia *                    | 01 - MOBILIARIO DE OFICINA                                                                                      |
| Años de vida útil organismo     | 20 años según subfamilia                                                                                        |
| Fecha de alta en inventario *   | 01/01/1999                                                                                                    |
| Etiqueta externa                | 017136                                                                                                    |
| Código unidad responsable       | 01                                                                                                    |
|                                 | histórico                                                                                                    |
| Fecha inicio responsabilidad *  | 01/01/1999                                                                                                    |
| •                               |                                                                                                    |
|                                 |                                                                                                    |
|                                 |                                                                                                    |
| Fecha inicio vida útil          | 01/01/1999         Años de vida útil         20         Fecha fin vida útil         31/12/2018         istórico |
|                                 |                                                                                                    |
| Panel datos generales dinámicos |                                                                                                    |
|                                 |                                                                                                    |
| Estado de conservación          | 05 - Muy bueno                                                                                                  |
|                                 |                                                                                                    |

#### Imagen 2. Pestaña Ficheros adjuntos en la ficha de un bien.

#### 1.1.1 Alta y Asociación de una imagen nueva.

Para adjuntar una imagen nueva, que previamente no exista en el catálogo de imágenes disponibles en su unidad tramitadora, pulse sobre el icono *"carpeta"* que señala la flecha roja en la siguiente imagen.

Se abre una nueva línea, en la que en la parte izquierda el icono *carpeta abierta* (flecha azul), indica que pulsando sobre el botón "Examinar" puede navegar por los directorios de su equipo para la selección de una nueva imagen. En el momento que guarde y la imagen se asocie al bien, además se dará de alta en su catálogo de imágenes.

| Órgano gestor                                                                                                    |                              | Estado Alta |  |  |  |  |  |  |
|----------------------------------------------------------------------------------------------------|------------------------------|-------------|--|--|--|--|--|--|
| Onidad trainidadora                                                                                                    |                              |             |  |  |  |  |  |  |
| Descripción                                                                                                    |                              |             |  |  |  |  |  |  |
| Código antiguo SOROLLA                                                                                                 | 2003000260000004760          |             |  |  |  |  |  |  |
| Naturaleza                                                                                                    | 2600 - Mobiliario de oficina |             |  |  |  |  |  |  |
| Generales Ubicación Desglose de valores Costes Descriptivos Seguimiento Seguros Gastos Observaciones Ficheros adjuntos |                              |             |  |  |  |  |  |  |
|                                                                                                    | Ficheros adjunto             | s           |  |  |  |  |  |  |
| Cód. Imagen/Documento                                                                                                  | Imagen/Documento             | Descripción |  |  |  |  |  |  |
|                                                                                                    | Examinar                     |             |  |  |  |  |  |  |
|                                                                                                    |                              | ·           |  |  |  |  |  |  |

Imagen 3. Icono de carpeta que permite asociar una imagen nueva a un bien.

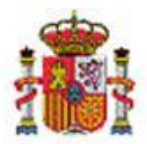

INTERVENCIÓN GENERAL DE LA ADMINISTRACIÓN DEL ESTADO

Complete el resto de datos, tenga en cuenta que el \* rojo, indica que un dato debe capturarse de forma obligatoria.

- **Cod. Imagen/Documento**: Introduzca un código significativo, por ejemplo Img00001 para imágenes, Doc00001 para documentos, Exc00001 para hojas excel, etc. Otra sugerencia podría ser la codificación de imágenes en función de la clasificación de los bienes, naturaleza, subnaturaleza, familia y subfamilia.
- **Descripción**: Descripción libre. Una breve descripción del fichero introducido, le servirá de ayuda en las consultas que realice posteriormente.

Finalmente pulse el botón "Guardar", la imagen queda asocia al bien y de forma automática se almacena en el catálogo de imágenes. A partir de este momento la misma imagen queda disponible para su asociación a bienes idénticos.

| Órgano gestor<br>Unidad tramitadora<br>Código del bien<br>Descripción<br>Código antiguo SOROLLA<br>Naturaleza | 19992600-AA-1336-VL<br>SILLA BRAZOS CON RUEDAS GIRATORIO RESPALDO /<br>ZERDE<br>2003000260000004760<br>2600 - Mobiliario de oficina | Estado Alta                                            |       |
|----------------------------------------------------------------------------------------------------|----------------------------------------------------------------------------------------------------|--------------------------------------------------------|-------|
| Generales Ubicación Desglos                                                                                   | e de valores Costes Descriptivos Seguimie                                                                                           | ento Seguros Gastos Observaciones Ficheros adjuntos    |       |
|                                                                                                    | Fishe                                                                                                    | reas adjuntas                                          |       |
| Cód. Imagen/Documen                                                                                           | to * Imagen/Documento                                                                                                    | Descripción                                            |       |
| IMG26000201                                                                                                   |                                                                                                    | SILLA BRAZOS CON RUEDAS GIRATORIO RESPALDO ALTO TELA V | /ERDE |
|                                                                                                    |                                                                                                    |                                                        |       |

Imagen 4 Asociación de una nueva imagen a un bien.

## 1.1.2 Asociación de una imagen ya existente

Para adjuntar una imagen ya disponible en su catálogo de imágenes, pulse sobre el icono de carpeta al igual que en el apartado anterior. Como puede ver en la siguiente imagen, se despliega una línea, en la que en la parte izquierda y pulsando sobre el icono "*carpeta abierta*", dicho icono cambia de aspecto y visualizará "*carpeta cerrada*", así como "…" que le permite acceder al catálogo de imágenes ya existentes para buscar, seleccionar y adjuntar una de ellas.

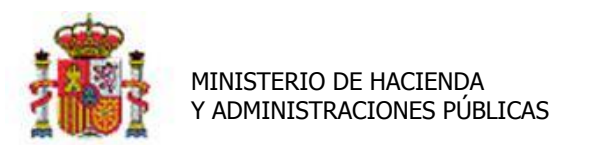

INTERVENCIÓN GENERAL DE LA ADMINISTRACIÓN DEL ESTADO

| G | Generales Ubicación Desglose de valores Costes Descriptivos Seguimiento Seguros Gastos Observaciones Ficheros adjuntos |                         |      |               |            |          |  |      |         |   |  |
|---|----------------------------------------------------------------------------------------------------|-------------------------|------|---------------|------------|----------|--|------|---------|---|--|
|   |                                                                                                    |                         |      |               |            |          |  |      |         |   |  |
|   |                                                                                                    |                         |      |               | Ficheros a | adjuntos |  |      |         |   |  |
|   | ٩                                                                                                    | Cód. Imagen/Documento * | Imag | gen/Documento |            |          |  | Desc | ripción |   |  |
|   |                                                                                                    |                         |      |               |            |          |  |      |         |   |  |
|   |                                                                                                    |                         |      |               |            |          |  |      |         | × |  |
|   | _                                                                                                    |                         | 💆    |               | -          |          |  |      |         |   |  |
|   |                                                                                                    |                         |      |               |            |          |  |      |         |   |  |
|   |                                                                                                    |                         |      |               |            |          |  |      |         |   |  |

Imagen 5 Icono para búsqueda y selección de imagen ya existente en el catálogo de imágenes.

Pulse sobre el botón *"Buscar"* para realizar una búsqueda general sobre el catálogo o acote más la búsqueda con los filtros disponibles.

| Sorolla <sub>2</sub>                            |                              |                                                         | Buscar Volver                   |
|-------------------------------------------------|------------------------------|---------------------------------------------------------|---------------------------------|
| Imágenes - Búsqueda                             |                              |                                                         | the second second second second |
|                                                 |                              | (Versión: 2.2.87-GA Fecha despliegue: 15/09/2015 11:57) |                                 |
|                                                 |                              |                                                         | Ejercicio: 2015                 |
|                                                 |                              |                                                         | * indica un campo obligatorio   |
| Cód. Imágen/Documento                           | hasta                        |                                                         |                                 |
| Descripción                                     |                              |                                                         |                                 |
| Fecha alta de imagen/documento en<br>inventario | hasta                        |                                                         |                                 |
| Imagen 6. Alternativas de búsq                  | ueda de ficheros existentes. |                                                         |                                 |

Pulse sobre el icono "chincheta" para seleccionar la imagen deseada.

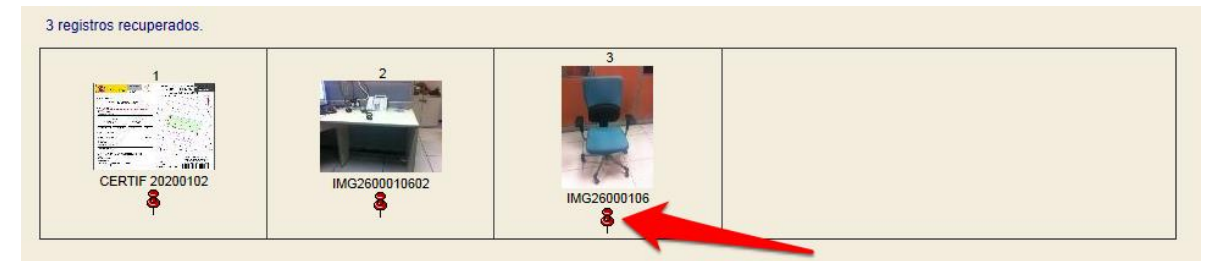

Imagen 7 Selección de la imagen a asociar.

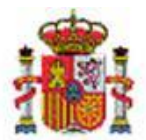

INTERVENCIÓN GENERAL DE LA ADMINISTRACIÓN DEL ESTADO

El resultado es el mismo que en el apartado anterior, la imagen queda asociada al bien, sin embargo la imagen asociada no se duplica en el catálogo, es decir en este momento existe una única imagen asociada a dos bienes idénticos.

| Ficheros adjuntos         Cód. Imagen/Documento*       Imagen/Documento       Descripción       Imagen/Descripción         IMG26000106       Imagen/Descripción       Imagen/Descripción       Imagen | 6 | enera | ales Ubicación Desglose de va | lores Costes Descriptivos Seguimie | nto Seguros Gastos Observaciones Ficheros adjuntos          |   |  |  |  |
|----------------------------------------------------------------------------------------------------|---|-------|-------------------------------|------------------------------------|-------------------------------------------------------------|---|--|--|--|
| Cód. Imagen/Documento*       Imagen/Documento       Descripción         IMG26000106       IMG26000106       SILLA BRAZOS CON RUEDAS GIRATORIO RESPALDO ALTO TELA VERDE.                                                                                                    |   |       |                               | Fiche                              | ros adiuntos                                                |   |  |  |  |
| IMG26000106 SILLA BRAZOS CON RUEDAS GIRATORIO RESPALDO ALTO TELA VERDE.                                                                                                    |   | ٩     | Cód. Imagen/Documento *       | Imagen/Documento                   | Descripción                                                 | 5 |  |  |  |
|                                                                                                    |   |       | IMG26000106                   |                                    | SILLA BRAZOS CON RUEDAS GIRATORIO RESPALDO ALTO TELA VERDE. |   |  |  |  |

Imagen 8. Resultado de la asociación de un fichero ya existente a un bien.

## 1.2 Asociación puntual de un documento a un bien

Si se quiere adjuntar un documento a un bien, la operativa a seguir es la misma. A modo de ejemplo, se va a asociar la certificación catastral a un edificio.

Desde el menú *Gestión de Bienes*, se realiza la búsqueda del bien en concreto al que se quiere asociar la certificación catastral.

Se accede a la ficha del bien, pulsando sobre el enlace del código como muestra la flecha roja en la siguiente imagen.

| Sorolla <sub>2</sub>            |                  | Modificar                                  | Bajas Exportar     | Volver           | Inicio                              |
|---------------------------------|------------------|--------------------------------------------|--------------------|------------------|-------------------------------------|
| Gestión de Bienes - Resultado d | le la consulta   |                                            |                    |                  |                                     |
| 36 bienes encontrados           | (Versión: 2.2.8) | -GA Fecha actualización: 15/09/2015 03:3   | 38)<br>* ir        | Ej<br>ndica un c | ercicio: 2015 🤨<br>ampo obligatorio |
|                                 | Descripción      | Etiqueta Externa <u>bienes en</u><br>grupo | Situación jurídica | Estado           | <u>Fecha</u><br><u>alta</u>         |

|   | 1 |   | 1977ES28-AA-1303-ER     | BNE ALMACEN TURACO, 14 (MADRID)                     |  | 07 - Bienes<br>recibidos en<br>arrendamiento<br>01 - Bienes<br>patrimoniales                                                    | Alta | 01/01/1977 |
|---|---|---|-------------------------|-----------------------------------------------------|--|----------------------------------------------------------------------------------------------------|------|------------|
|   | 2 |   | 2000ES00-AA-2011-<br>DC | carga inicial entregado en cesión                   |  | 03 - Bienes<br>entregados en<br>cesión<br>01 - Bienes<br>patrimoniales                                                          | Alta | 01/01/2000 |
|   | 3 | _ | 1999ES05-AA-1303-<br>DU | CASTILLO-PALACIO DE MAGALIA CON TERRENO DE 22380 M2 |  | 09 - Bienes<br>recibidos en<br>adscripción<br>01 - Bienes<br>patrimoniales                                                      | Alta | 31/12/1999 |
| 1 | 4 |   | 2011ES28-AA-1303-EI     | CDN NAVE C/ CALIDAD 62 GETAFE                       |  | 07 - Bienes<br>recibidos en<br>arrendamiento<br>25 - Inversiones<br>sobre Bienes en<br>regimen de<br>arrendamiento o<br>cedidos | Alta | 16/04/2011 |

Imagen 9. Acceso a la ficha de un bien

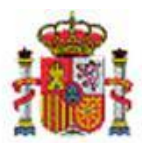

SECRETARÍA DE ESTADO DE PRESUPUESTOS Y GASTOS

INTERVENCIÓN GENERAL DE LA ADMINISTRACIÓN DEL ESTADO

Acuda a la pestaña pulsando en "Ficheros adjuntos"

| Generales Ubicación Desglose de | valores Costes Catastro Seguros Registros Gastos Observaciones Ficheros adjuntos       |
|---------------------------------|----------------------------------------------------------------------------------------|
| Descripción del bien *          | CASTILLO-PALACIO DE MAGALIA CON TERRENO DE 22380 M2                                    |
| Multiplicidad *                 | Único 💌                                                                                |
| Naturaleza *                    | 2020 - Edificios 💽 histórico                                                           |
| Subnaturaleza *                 | 01 - Edificios administrativos, comerciales, de servicios y viviendas 🔽 Años norma 100 |
| Familia *                       | 02 - CONSTRUCCIONES                                                                    |
| Subfamilia *                    | 02 - EDIFICIOS DE OFICINAS Y SERVICIOS                                                 |
| Años de vida útil organismo     | 100 años según subfamilia                                                              |
| Fecha de alta en inventario *   | 31/12/1999                                                                             |
| Código CIBI                     |                                                                                        |
| Código unidad responsable       | 30 CPM - Castillo-Palacio de Magalia histórico                                         |
| Fecha inicio responsabilidad *  | 31/12/1999                                                                             |
| Fecha inicio vida útil          | 31/12/1999 Años de vida útil 100 Fecha fin vida útil 30/12/2099 💉 histórico            |
| Panel datos generales dinámicos |                                                                                        |
| Estado de conservación          |                                                                                        |
| 10.70                           |                                                                                        |

Imagen 10 Pestaña para gestionar ficheros asociados a un bien.

Para incluir el documento al Edificio, pulse sobre el icono de carpeta que señala la flecha roja en la siguiente imagen. Al igual que en el caso anterior se permite asociar, tanto documentos nuevos como ya existentes.

| Órgano gestor<br>Unidad tramitadora<br>Código del bien<br>Descripción<br>Código antiguo SOROLLA<br>Naturaleza | 1999ES05-AA-1303-DU<br>CASTILLO-PALACIO DE MAGALIA CON TERRENO DE 22<br>2003011050000023001<br>2020 - Edificios | Estado Alta<br>2380 M2                        |
|----------------------------------------------------------------------------------------------------|----------------------------------------------------------------------------------------------------|-----------------------------------------------|
| Generales Ubicación Desglos                                                                                   | se de valores Costes Catastro Seguros Reg                                                                       | istros Gastos Observaciones Ficheros adjuntos |
|                                                                                                    | Fiche                                                                                                    | ros adjuntos                                  |
| Cód. Imagen/Documen                                                                                           | to * Imagen/Documento                                                                                           | Descripción                                   |
|                                                                                                    |                                                                                                    |                                               |

Imagen 11 Incluir un documento en la pestaña ficheros adjuntos.

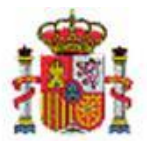

SECRETARÍA DE ESTADO DE PRESUPUESTOS Y GASTOS

INTERVENCIÓN GENERAL DE LA ADMINISTRACIÓN DEL ESTADO

Rellene los siguientes datos, tenga en cuenta que el \* rojo indica que es un dato de captura obligatoria.

- **Cod. Imagen/Documento**: Añada el código para la imagen/documento/fichero, por ejemplo, CERTIF 20200102.
- **Imagen/Documento**: en el caso de un nuevo documento, pulse el botón examinar, y seleccione el documento (imagen/archivo/fichero) que quiere adjuntar.
- **Descripción:** Descripción libre. Una breve descripción del documento introducido, le servirá de ayuda en las consultas que realice posteriormente.

Finalmente pulse el botón "Guardar", el sistema realiza la asociación. Puede consultar el documento pulsando sobre la imagen.

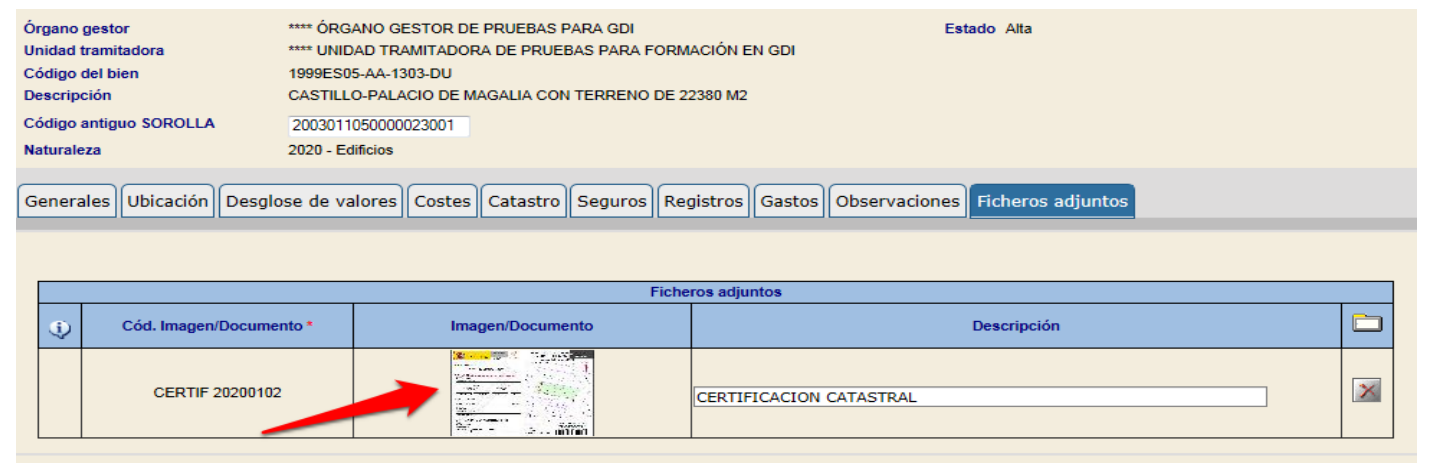

Imagen 12. Documento con la referencia catastral adjunto a un Edificio.

| Gestión de Inventario - (                                                                                                    |                                                                                                    | BUCH SECTION A DESTRUCTION OF MELCON AN OPEN ATTON<br>NO. DESTRUCTION AN OPEN ATTON<br>NO. DESTRUCTION AND AND AND AND AND AND AND AND AND AN | CERTIFICACIÓN CATASTRAL<br>BIENES INMUEBLES DE M                                                                                                    | DESCRIP                                                                                                    | Ejercicio: 2015 🎝             |
|----------------------------------------------------------------------------------------------------|----------------------------------------------------------------------------------------------------|----------------------------------------------------------------------------------------------------|----------------------------------------------------------------------------------------------------|----------------------------------------------------------------------------------------------------|-------------------------------|
| Órgano gestor<br>Unidad tramitadora<br>Código del bien<br>Descripción<br>Código antiguo SOROLLA<br>Naturaleza<br>Generales Ubicación Desgi | Solicitante: ALTA MASIYA GERENCI.<br>Finalidad: Vendiaev valor catastrati<br>REFERENCIA C/<br>1907400<br>DATOS DEL INTULARIA Z/2<br>20040 MAJNEU MALIBIO<br>MALIBIO<br>MALIBIO<br>MALIBIO<br>MALIBIO<br>MALIBIO<br>DATOS DE TITULARIDAD<br>MELACIANA<br>DATOS DE TITULARIDAD<br>MELACIANA<br>DATOS DE TITULARIDAD<br>MELACIANA<br>20173 MADIBIO (MADIBIO)<br>20173 MADIBIO (MADIBIO)<br>20173 MADIBIO (MADIBIO)<br>20173 MADIBIO (MADIBIO)<br>20173 MADIBIO (MADIBIO) |                                                                                                    | INFORMACIÓN GRAFICA                                                                                                    |                                                                                                    | * indica un campo obligatorio |
| CERTIF 2020010                                                                                                    | DATOS DE LA FINCA A LA QUE<br>PS CASTELLANA 272<br>MACRUD (MADRID)<br>12.416                                                                                                    | PERTENECE EL INMUEBLE                                                                                                    | Education of the second second s | are de Datis Nacional da Catastro, Solo podrá<br>ticibano<br>Lunes , 28 de Noviembre de 2011<br>Cate confinado puede ser venticado en:<br>160 //Terror senedamiento pode se<br>idgo Certificando: 0005.01465.315.7354 |                               |
|                                                                                                    | Imagen/Documento<br>Fecha alta<br>Descripción                                                                                                    |                                                                                                    | CERTIF 20200102.jpg<br>15/09/2015                                                                                                    |                                                                                                    |                               |

Imagen 13. Vista del documento de Certificación Catastral.

SECRETARÍA DE ESTADO DE PRESUPUESTOS Y GASTOS

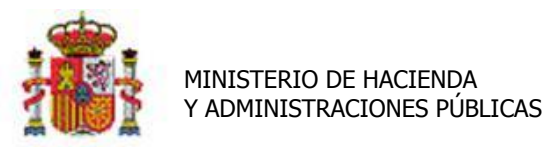

INTERVENCIÓN GENERAL DE LA ADMINISTRACIÓN DEL ESTADO

## 2 Gestión y mantenimiento del catálogo de imágenes/ficheros

Nueva opción de menú accesible a perfiles de usuario *Gestión avanzada+ utilidades*. Permite el mantenimiento básico de ficheros (Alta, Modificación, Consulta y Exportación). Acceso desde el Menú Utilidades-Gestión de ficheros.

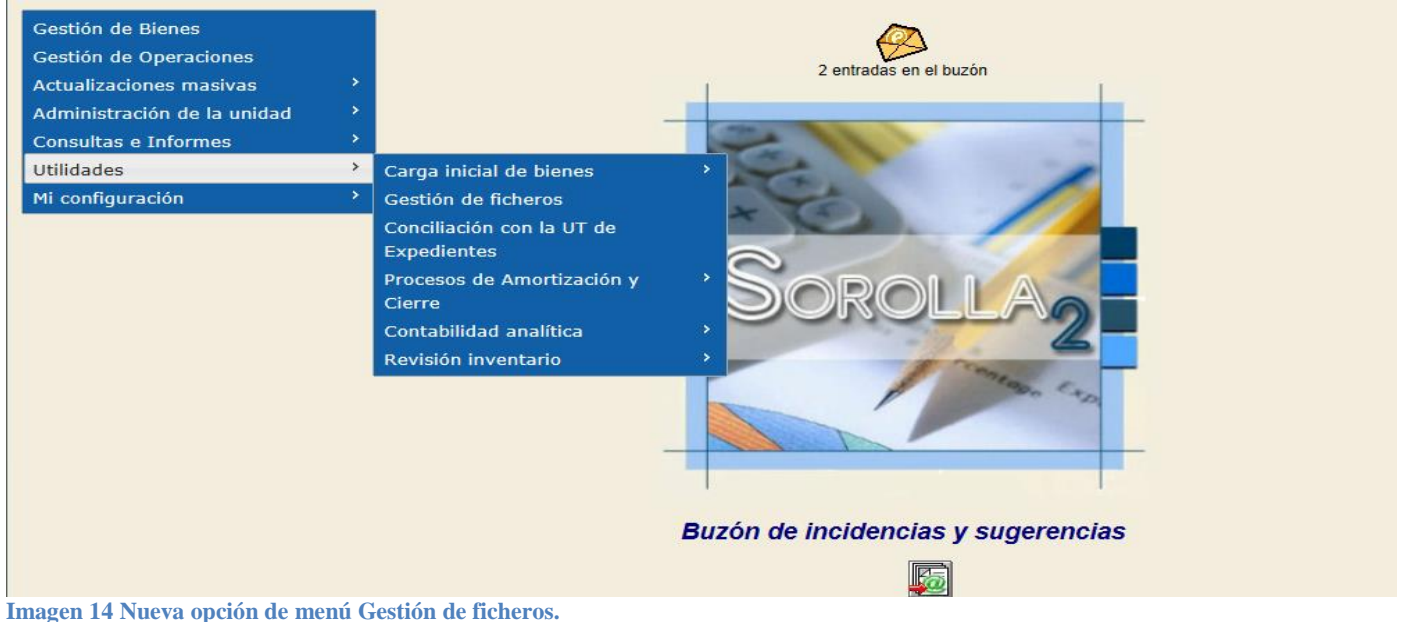

#### nnagen 14 Nueva opcion de menu Gestion de nem

### 2.1 Alta de ficheros

Para realizar el alta de nuevos ficheros desde este punto de menú, pulse el icono de "Alta" que aparece en la parte superior derecha (flecha roja).

| Sorc         | LLA2                   |              |          | _                     |                         | Alta      | Buscar     | <b>S</b><br>Limpiar | Constant Constant Con | 1nfo            |
|--------------|------------------------|--------------|----------|-----------------------|-------------------------|-----------|------------|---------------------|----------------------------------------------------------------------------------------------------|-----------------|
| Gestión de F | icheros - Parámetros d | le selección |          |                       |                         |           | ( <b>-</b> |                     |                                                                                                    |                 |
|              |                        |              | (Ve      | rsión: 2.2.85-GA Fech | a actualización: 10/09/ | 2015 11:3 | 13)        |                     | Eje                                                                                                    | ercicio: 2015 🤍 |
| Р            | Código fichero         | [            | <b>S</b> |                       |                         |           |            |                     |                                                                                                    |                 |
|              | Descripción fichero    | [            |          |                       |                         |           |            |                     |                                                                                                    |                 |
| a            | Estado                 | [            | •        |                       |                         |           |            |                     |                                                                                                    |                 |
| r            | Fecha alta desde       | [            | hasta    |                       |                         |           |            |                     |                                                                                                    |                 |
| á            |                        |              |          |                       |                         |           |            |                     |                                                                                                    |                 |
| m            |                        |              |          |                       |                         |           |            |                     |                                                                                                    |                 |
| e            |                        |              |          |                       |                         |           |            |                     |                                                                                                    |                 |
| t            |                        |              |          |                       |                         |           |            |                     |                                                                                                    |                 |
| r            |                        |              |          |                       |                         |           |            |                     |                                                                                                    |                 |
| 0            |                        |              |          |                       |                         |           |            |                     |                                                                                                    |                 |
| S            |                        |              |          |                       |                         |           |            |                     |                                                                                                    |                 |

Imagen 15 Alta de ficheros desde Gestión de ficheros.

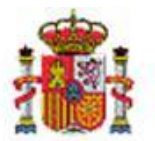

INTERVENCIÓN GENERAL DE LA ADMINISTRACIÓN DEL ESTADO

Introduzca los datos solicitados y pulse botón guardar.

| Sorolla <sub>2</sub>     | Guardar Limpiar Volver Inicio                           |
|--------------------------|---------------------------------------------------------|
| Gestión de Ficheros - N  | uevo                                                    |
|                          | (Versión: 2.2.87-GA Fecha despliegue: 15/09/2015 11:57) |
|                          | Ejercicio: 2015                                         |
|                          |                                                         |
| Código fichero           | IMG2600010602                                           |
| Descripción fichero      | MESA DESPACHO                                           |
| Fichero *                | Examinar                                                |
|                          |                                                         |
| Imagen 16. Alta de nuevo | s ficheros.                                             |

Una vez se almacena un nuevo fichero, estará disponible para asociarlo a los bienes desde la pestaña "Ficheros adjuntos".

## 2.2 Consulta y mantenimiento de ficheros

Las imágenes del catálogo así como el resto de ficheros, pueden consultarse en la misma opción de menú. De forma general, pulsando sobre el botón *"Buscar"* o bien acotando la búsqueda con los parámetros disponibles como puede ver en la siguiente imagen.

| Sorol                               | LA2                                                                 | Buscar Limpiar                                             | Inicio Info           |
|-------------------------------------|---------------------------------------------------------------------|------------------------------------------------------------|-----------------------|
| Gestión de Fich                     | neros - Parámetros de selección                                     |                                                            | And the second second |
| Survey of the local division of the |                                                                     | (Versión: 2.2.87-GA Fecha actualización: 16/09/2015 03:38) |                       |
|                                     |                                                                     |                                                            | Ejercicio: 2015       |
| P<br>a<br>r                         | Código fichero<br>Descripción fichero<br>Estado<br>Fecha alta desde |                                                            | ] Ø                   |

Imagen 17 Pantalla de búsqueda de ficheros existentes en la unidad tramitadora

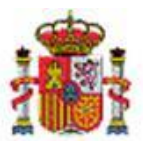

SECRETARÍA DE ESTADO DE PRESUPUESTOS Y GASTOS

INTERVENCIÓN GENERAL DE LA ADMINISTRACIÓN DEL ESTADO

Como resultado de la búsqueda obtendrá la relación de ficheros disponibles en su catálogo.

| 5 r | registros |                    |                                                                |                    |        |                                                                           |         |
|-----|-----------|--------------------|----------------------------------------------------------------|--------------------|--------|---------------------------------------------------------------------------|---------|
|     |           | Código Fichero     | Descripción Fichero                                            | Fecha<br>Inserción | Estado | Nombre                                                                    | Fichero |
| 1   |           | CERTIF<br>20200102 | CERTIFICACION CATASTRAL                                        | 15/09/2015         | Alta   | C:\Users\DG010061<br>\Desktop\DOCUEMENTOS\IMAGENES\CERTIF<br>20200102.jpg |         |
| 2   |           | IMG2600010602      | MESA DE DESPACHO                                               | 15/09/2015         | Alta   | C:\Users\DG010061<br>\Desktop\DOCUEMENTOS\IMAGENES\MESA.JPG               |         |
| 3   |           | IMG26000106        | SILLA BRAZOS CON RUEDAS GIRATORIO RESPALDO<br>ALTO TELA VERDE. | 15/09/2015         | Alta   | C:\Users\DG010061<br>\Desktop\DOCUEMENTOS\IMAGENES\SILLA AZUL.JPG         | -       |
| 4   |           | IMG2600107         | MESA CON ALA                                                   | 16/09/2015         | Alta   | C:\Users\DG010061<br>\Desktop\DOCUEMENTOS\IMAGENES\MESA 3.JPG             |         |
| 5   |           | IMG26000201        | SILLA BRAZOS CON RUEDAS GIRATORIO RESPALDO<br>ALTO TELA VERDE  | 16/09/2015         | Alta   | C:\Users\DG010061<br>\Desktop\DOCUEMENTOS\IMAGENES\IMG26000201.png        |         |
|     |           |                    |                                                                |                    |        |                                                                           | •       |

Imagen 18 Consulta de ficheros existentes.

Pulsando sobre el enlace del código accederá a los datos de un fichero concreto y tendrá disponibles las opciones de modificación y borrado.

| SOROLLA               | 2                | Guardar Bornar Limpiar Volver Inicio                                                                                                    |
|-----------------------|------------------|----------------------------------------------------------------------------------------------------|
| Gestión de Ficheros   | s - Consulta     | A REAL PROPERTY AND A REAL PROPERTY AND A REAL |
| ALC: NOT THE OWNER OF |                  | (Versión: 2.2.87-GA Fecha actualización: 16/09/2015 03:38)                                                                                                    |
| Código fichero        | IMG26000102      |                                                                                                    |
| Descripción fichero   | MESA DE DESPACHO | 2                                                                                                    |
| Estado                | Alta 💌           |                                                                                                    |
| Fichero *             |                  |                                                                                                    |

Imagen 19 Datos de un fichero en concreto

Puede modificar los siguientes datos:

- Código fichero.
- Descripción fichero.

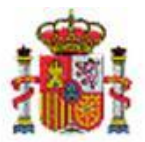

INTERVENCIÓN GENERAL DE LA ADMINISTRACIÓN DEL ESTADO

- Estado: Alta/Baja
- Fichero: Pulsando sobre la imagen, se habilita la posibilidad de descarga y almacenamiento del fichero en el ordenador.

Finalmente pulse guardar para almacenar los cambios realizados. Pulse volver y no guarde en caso de querer descartar los cambios realizados.

Para eliminar el fichero pulse el botón de "Borrar". Únicamente podrá eliminar un fichero del catálogo si no está asociado a ningún bien, en otro caso sólo se permitirá cambiar su estado a "baja".

## 2.3 Exportación de ficheros

Se permite exportar el conjunto de ficheros almacenados en su unidad de tramitación. En el caso de imágenes le puede servir como catálogo, así como de ayuda para los procesos masivos de asociación de imágenes a bienes inventariados y de des-asociación y eliminación de ficheros.

Pulse el botón "Exportar", se enviará a su buzón una hoja Excel con los siguientes datos.

- Fichero (Imagen, Documento)
- Código de fichero
- Descripción de documento
- Si el documento es una imagen se añade la imagen en la celda, en otro caso el nombre del fichero original.

En el caso de imágenes le puede servir como catálogo de imágenes así como de ayuda para la posterior asociación de imágenes a bienes inventariados.

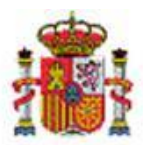

SECRETARÍA DE ESTADO DE PRESUPUESTOS Y GASTOS

INTERVENCIÓN GENERAL DE LA ADMINISTRACIÓN DEL ESTADO

| Imagen/Documento | Código fichero  | Descripción Fichero                                         | Nombre fichero                                                        | Imagon |
|------------------|-----------------|-------------------------------------------------------------|-----------------------------------------------------------------------|--------|
| lmagen           | CERTIF 20200102 | CERTIFICACION CATASTRAL                                     | C:\Usors\DG010061\Dcsktop\DOCUEMENTOS\IMAG<br>NES\CERTIF 20200102.jpg |        |
| Imagen           | IMG2600010602   | MESA DE DESPACHO                                            | C:\Usors\DG010061\Dosktop\DOCUEMENTOS\IMAGI<br>NES\MESA.JPG           |        |
| Imagen           | IMG26000106     | SILLA BRAZOS CON RUEDAS GIRATORIO RESPALDO ALTO TELA VERDE. | C:\Usors\DG010061\Dosktop\DOCUEMENTOS\IMAGI<br>NESISILLA AZUL.JPG     |        |
| Imason           | M22600107       |                                                             | C:\Usors\DG010061\Desktop\DOCUEMENTOS\IMAG                            |        |
| Imagen           | IMG2600107      | MESA CONALA                                                 | NESIMESA 3.JPG                                                        | -      |
|                  |                 |                                                             | Cill Isors/DC010061/Dosktop/DOCLEMENTOS/IMAC                          |        |

Imagen 20 Resultado de la exportación de ficheros.

# 3 Alta masiva de ficheros y asociación posterior a los bienes.

Para la exposición de este apartado se toma como ejemplo un inventario al día, con todos sus bienes inventariados. En un momento posterior se decide fotografiar los bienes existentes, incluir las fotografías tomadas en el catálogo de imágenes y posteriormente asociar cada imagen al bien o bienes que le corresponde.

Se estable el criterio ya mencionado anteriormente, para bienes **idénticos**, su imagen se almacena una única vez en el catálogo, y se asocia la misma imagen a los "n" bienes idénticos inventariados.

En el caso concreto, se almacena una única foto con descripción **silla verde giratoria con brazos** y se asocia a las "n" sillas verdes giratorias con brazos que se tengan inventariadas.

Para realizar esta gestión son necesarias dos actuaciones masivas en el orden que se establece a continuación.

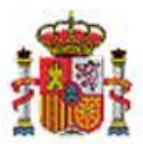

INTERVENCIÓN GENERAL DE LA ADMINISTRACIÓN DEL ESTADO

- 1. Carga de la plantilla "Alta de ficheros", almacena las fotografías tomadas en el catálogo de imágenes.
- 2. Carga de la plantilla "Asociación de ficheros a bienes", asocia a un bien o a un conjunto de ellos, una de las imágenes disponibles en el catálogo.

## 3.1 Obtener, rellenar y cargar la plantilla "Alta ficheros"

Obtenga la plantilla desde la opción de Menú, *Actualizaciones Masivas-Bienes*, botón "Plantillas", hoja excel "*Alta de ficheros.x*ls".

Para realizar la carga de imágenes, es necesario aportar dos ficheros simultáneamente:

| Carga *                          | Alta de ficheros                                  |
|----------------------------------|---------------------------------------------------|
| Seleccionar Fichero *            | C:\Users\DG010061\Desktop\DOCUEMENTOS\II Examinar |
| Fichero comprimido de imágenes * | C:\Users\DG010061\Des Examinar                    |
|                                  |                                                   |

Imagen 21 Carga masiva de ficheros en Inventario.

En el apartado "Seleccionar Fichero" se adjunta la plantilla Excel "Alta ficheros" una vez rellena con los siguientes datos

- Código Fichero: Código que decide el usuario para identificar la imagen/documento/fichero.
- Nombre Fichero: Hace referencia al nombre físico de la fotografía que se va a cargar, debe coincidir exactamente con el nombre de fichero que figura dentro del fichero comprimido de imágenes. Zip que debe aportar y que se explica más adelante en este mismo apartado. Tenga en cuenta que debe incluir la extensión del fichero y que distingue entre mayúsculas y minúsculas.
- **Descripción del Fichero**: Descripción libre, opcional que puede ayudarle en las búsquedas y/o consultas que realice posteriormente.

| Código fichero * | Nombre Fichero *   | Descripción Fichero                 | Version 2.0 |  |
|------------------|--------------------|-------------------------------------|-------------|--|
| IMG26000101      | IMG26000101.jpg    | SILLA GIRATORIA DESPALDO ALTO VERDE |             |  |
| IMG26000102      | IMG26000102.png    | SILLA GIRAOTIRA RESPALDO BAJO VERDE |             |  |
| IMG26000201      | IMG26000201.jpg    | MESA DESPACHO                       |             |  |
| IMG26000202      | IMG26000202.jpg    | MESA ALA DESPACHO                   |             |  |
| IMG2020101       | IMG2020101.jpg     | FACHADA EDIFICIO                    |             |  |
| CERTIF20200102   | CERTIF20200102.jpg | CERTIFICACION CATASTRAL             |             |  |
|                  |                    |                                     |             |  |

Imagen 22 Ejemplo plantilla Alta Ficheros para la carga de cinco imágenes y un documento.

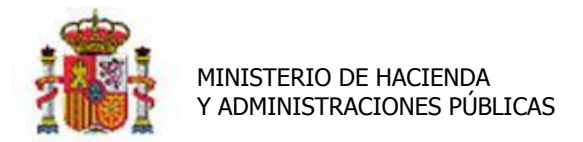

INTERVENCIÓN GENERAL DE LA ADMINISTRACIÓN DEL ESTADO

En "*Fichero comprimido de imágenes*" debe aportar un fichero comprimido <u>Zip</u> que contiene las fotografías que formarán parte del catálogo de imágenes, cuyo nombre de fichero es el que se solicita en el campo "*nombre de fichero*" de la plantilla anterior. En el caso de que no sepa cómo realizar un fichero de estas características solicite ayuda al departamento de informática de su organización.

Tenga en cuenta que existe una limitación de tamaño de fichero de 10 Megas. En caso de superar el tamaño, realice más de una carga.

Una vez adjuntados ambos ficheros pulse el botón "Cargar". Consulte en su buzón el resultado de la ejecución del proceso.

## 3.2 Asociación masiva de ficheros a bienes.

Desde la opción de Menú, *Actualizaciones Masivas-Bienes*, botón "Plantillas", obtenga la hoja excel "*Asociación de ficheros a bienes.x*ls".

Una vez más tenga en cuenta el criterio establecido, para bienes **idénticos**, cada imagen se carga en Inventario una única vez, y se asocia a los "n" bienes idénticos inventariados. Rellene la plantilla aportando los siguientes datos:

- Código del bien al que se le quiere asociar la imagen.\*
- Etiqueta externa del bien al que se quiere asociar una imagen.\*
- Código antiguo de bien al que se quiere asociar una imagen.\*
- *Código del fichero*. Coincide con el código utilizado para identificar cada una de las imágenes del catálogo y que introdujo en el campo *código fichero* de la plantilla "Alta ficheros" del apartado anterior.

\* El asterisco verde indica que son campos auto-excluyentes, es decir basta con que indique uno de ellos para poder identificar el bien.

| Código del Bien *   | Etiqueta Externa * | Cód. Antiguo Bien * | Código fichero * | Version 2.0 |  |
|---------------------|--------------------|---------------------|------------------|-------------|--|
| 20062600-AA-1339-MY | 13654              |                     | IMG26000102      |             |  |
| 20062600-AA-1339-MZ | 13655              |                     | IMG26000102      |             |  |
| 20062600-AA-1326-DI | 13656              |                     | IMG26000102      |             |  |
| 20062600-AA-1339-NA | 13657              |                     | IMG26000102      |             |  |
| 20062600-AA-1339-NB | 13658              |                     | IMG26000102      |             |  |
| 20062600-AA-1326-DJ | 13659              |                     | IMG26000102      |             |  |
| 20062600-AA-1326-DK | 13660              |                     | IMG26000102      |             |  |
| 20062600-AA-1339-NC | 13661              |                     | IMG26000102      |             |  |
| 20062600-AA-1339-ND | 13662              |                     | IMG26000102      |             |  |
| 20062600-AA-1339-NE | 13663              |                     | IMG26000102      |             |  |
|                     |                    |                     |                  |             |  |
|                     |                    |                     |                  |             |  |
|                     |                    |                     |                  |             |  |

Imagen 23 Ejemplo de asociación de imagen a bien inventariado.

Una vez rellene la plantilla, desde el menú Actualizaciones Masivas de bienes, aporte el fichero excel, y pulse el botón "Cargar".

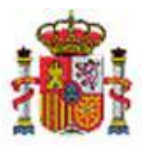

INTERVENCIÓN GENERAL DE LA ADMINISTRACIÓN DEL ESTADO

| Carga *                         | Asociación de ficheros a bienes           | -        |
|---------------------------------|-------------------------------------------|----------|
| Seleccionar Fichero*            | C:\Users\DG010061\Desktop\DOCUEMENTOS\II  | Examinar |
|                                 |                                           |          |
|                                 |                                           |          |
|                                 |                                           |          |
|                                 |                                           |          |
| Imagen 24 Carga del fichero que | e asocia imágenes a bienes inventariados. |          |

Consulte en su buzón el resultado de la ejecución del proceso.

## 3.3 Desasociar y eliminar ficheros.

Nueva actualización masiva que en un único proceso, desasocia de los bienes las imágenes previamente seleccionadas y exportadas a Excel desde la opción que explica el <u>apartado 2.3 Exportación de ficheros</u>, en este mismo documento y las elimina definitivamente del inventario.

Exporte a un fichero Excel las imágenes que quieren eliminar. Acuda a la opción de menú, Actualizaciones masivas de bienes, tipo de actualización: gestión de ficheros, opción: desasociar y eliminar ficheros, seleccione el fichero exportado con el conjunto de imágenes a eliminar.

El proceso se encarga de desasociar las imágenes de los bienes, añadirles una observación y finalmente eliminar los ficheros de la tabla que gestiona las imágenes/ficheros. El proceso avisa que la eliminación es irreversible.

# 4 Consulta de bienes asociados a ficheros

Para consultar los bienes que tengan algún fichero asociado en su pestaña *Ficheros adjuntos*, cuenta con parámetros especiales de búsqueda en la pantalla paramétrica en la opción de menú *Gestión de Bienes*.

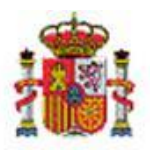

INTERVENCIÓN GENERAL DE LA ADMINISTRACIÓN DEL ESTADO

|   | Listas de Marcas            | - Seleccione una lista -                                                        |  |  |  |
|---|-----------------------------|---------------------------------------------------------------------------------|--|--|--|
| e | Marca                       | ▼ Modelo ▼ N° Serie                                                             |  |  |  |
| • | Tipo de tipo observación    | Tipo Observación Sin el tipo de observación seleccionado                        |  |  |  |
| t | Observación                 |                                                                                 |  |  |  |
| r | Fecha alta en inventario    | hasta mil                                                                       |  |  |  |
|   | Fecha de captura            | hasta iiiii                                                                     |  |  |  |
| 0 | Fecha inicio vida útil      | iiiii hasta iiiii Sin fecha inicio vida útil                                    |  |  |  |
| ~ | Años de vida útil           | hasta Sin años de vida útil                                                     |  |  |  |
| S | Fecha fin vida útil         | hasta Tiene histórico de cambio de criterios Tiene importe de amortización fijo |  |  |  |
|   | Datos de ubicación          |                                                                                 |  |  |  |
|   | País                        |                                                                                 |  |  |  |
|   | Bienes que definen espacios |                                                                                 |  |  |  |
|   | Bien                        | 💴 🍼 Bienes sin ubicar 🔽 Tiene histórico de ubicación 🔽                          |  |  |  |
|   |                             |                                                                                 |  |  |  |
|   | Espacio<br>Datos de costes  |                                                                                 |  |  |  |
|   | Elemento                    | 💴 💇 hasta 🔤 🥂 Tiene histórico de elementos 📄                                    |  |  |  |
|   | Tipo distribución           | Sin tipo distribución                                                           |  |  |  |
|   | Centro                      | 🗾 💴 💇 hasta 🔤 😳 🏹 Tiene histórico de centros 📄                                  |  |  |  |
|   | Actividad                   | Masta Tiene histórico de actividades                                            |  |  |  |
|   | Tiene datos de costes       |                                                                                 |  |  |  |
|   | Imágenes/Documentos         |                                                                                 |  |  |  |
|   | Tiene imágenes/documentos   |                                                                                 |  |  |  |
|   | Código                      |                                                                                 |  |  |  |
|   | Descripción                 |                                                                                 |  |  |  |
|   |                             |                                                                                 |  |  |  |

Imagen 25 Gestión de bienes, consulta de bienes con ficheros adjuntos.

• **Tiene imágenes/documentos**: Si selecciona únicamente esta opción, al pulsar el botón **"Buscar"** se muestran todos los bienes que contienen imágenes y/o ficheros adjuntos.

| indica un campo oblig |        |                             |                                |                         |                                    |                              |        |                             |        |
|-----------------------|--------|-----------------------------|--------------------------------|-------------------------|------------------------------------|------------------------------|--------|-----------------------------|--------|
|                       | enes e | ncontrados<br><u>Código</u> | Descripción                    | <u>Etiqueta Externa</u> | <u>N°</u><br>bienes<br>en<br>grupo | <u>Situación</u><br>jurídica | Estado | <u>Fecha</u><br><u>alta</u> | Imagen |
| 1                     |        | 20062600-AA-1339-<br>MY     | ADO 6766/06 GG SILLA VISITANTE | 13654                   |                                    | 01 - Bienes<br>patrimoniales | Alta   | 13/12/2006                  |        |
| 2                     |        | 20062600-AA-1339-<br>MZ     | ADO 6766/06 GG SILLA VISITANTE | 13655                   |                                    | 01 - Bienes<br>patrimoniales | Alta   | 13/12/2006                  |        |
| 3                     |        | 20062600-AA-1326-<br>DI     | ADO 6766/06 GG SILLA VISITANTE | 13656                   |                                    | 01 - Bienes<br>patrimoniales | Alta   | 13/12/2006                  |        |
| 4                     |        | 20062600-AA-1339-<br>NA     | ADO 6766/06 GG SILLA VISITANTE | 13657                   |                                    | 01 - Bienes<br>patrimoniales | Alta   | 13/12/2006                  |        |
| 5                     |        | 20062600-AA-1339-<br>NB     | ADO 6766/06 GG SILLA VISITANTE | 13658                   |                                    | 01 - Bienes<br>patrimoniales | Alta   | 13/12/2006                  |        |
| 6                     |        | 20062600-AA-1326-<br>DJ     | ADO 6766/06 GG SILLA VISITANTE | 13659                   |                                    | 01 - Bienes<br>patrimoniales | Alta   | 13/12/2006                  |        |
| 7                     |        | 20062600-AA-1326-<br>DK     | ADO 6766/06 GG SILLA VISITANTE | 13660                   |                                    | 01 - Bienes<br>patrimoniales | Alta   | 13/12/2006                  |        |
| 8                     |        | 20062600-AA-1339-<br>NC     | ADO 6766/06 GG SILLA VISITANTE | 13661                   |                                    | 01 - Bienes<br>patrimoniales | Alta   | 13/12/2006                  |        |
| 9                     |        | 20062600-AA-1339-<br>ND     | ADO 6766/06 GG SILLA VISITANTE | 13662                   |                                    | 01 - Bienes<br>patrimoniales | Alta   | 13/12/2006                  |        |
| 10                    |        | 20062600-AA-1339-<br>NE     | ADO 6766/06 GG SILLA VISITANTE | 13663                   |                                    | 01 - Bienes<br>patrimoniales | Alta   | 13/12/2006                  |        |
|                       |        |                             |                                |                         |                                    |                              |        |                             |        |

Imagen 26 Resultado de la consulta de bienes con ficheros.

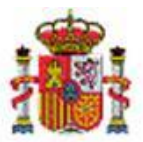

SECRETARÍA DE ESTADO DE PRESUPUESTOS Y GASTOS

INTERVENCIÓN GENERAL DE LA ADMINISTRACIÓN DEL ESTADO

• Código: Se utiliza para acotar las búsquedas, en caso de que existan un número elevado de bienes con ficheros adjuntos, o desee buscar bienes que tienen asociada una imagen en concreto. Puede realizar la búsqueda del código de imagen pulsando el botón ...

| Sorolla2                                              | Buscar Volver                                                              |
|-------------------------------------------------------|----------------------------------------------------------------------------|
| Imágenes - Búsqueda                                   |                                                                            |
| (Versión: 2.2.87-GA Fecha actualización               | n: 17/09/2015 03:38)<br>Ejercicio: 2015 V<br>* indica un campo obligatorio |
| Cód. Imágen/Documento hasta                           |                                                                            |
| Descripción                                           |                                                                            |
| Fecha alta de imagen/documento en minimi hasta minimi |                                                                            |
|                                                       |                                                                            |

Imagen 27 Consulta de bienes con ficheros adjuntos aplicando los filtros de código, descripción o fecha de alta de imagen.

• **Descripción**: permite acotar la búsqueda de bienes que tengan adjunto una imagen y/o fichero con la misma descripción.